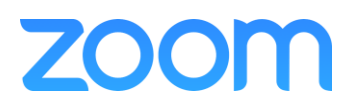

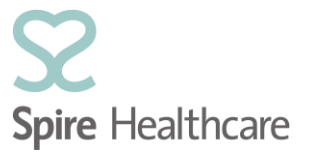

## Virtual Consultations – Scheduling Guide

## **Pre-requisites:**

- Zoom client installed and account created.
- Zoom Outlook Plugin installed.
- Virtual Consultation shared mailbox/calendar added to Outlook.
- 1. In Outlook, open Calendar and highlight the required time/date slot in the Virtual Consultations shared calendar;

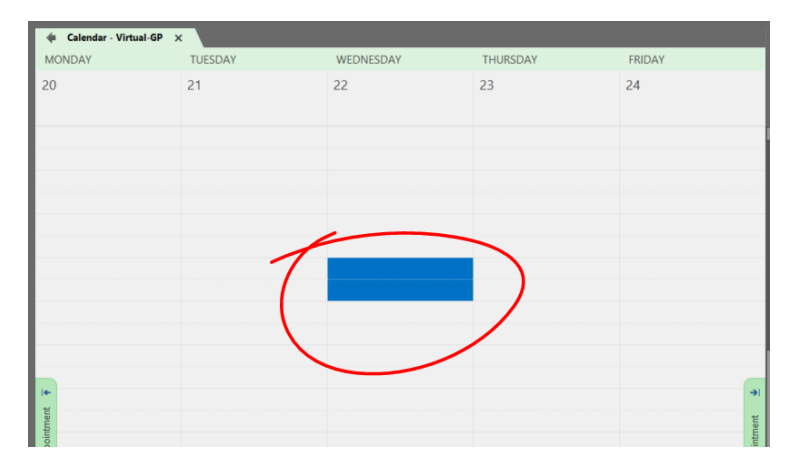

2. Select Schedule a Meeting on the toolbar at the top of Outlook;

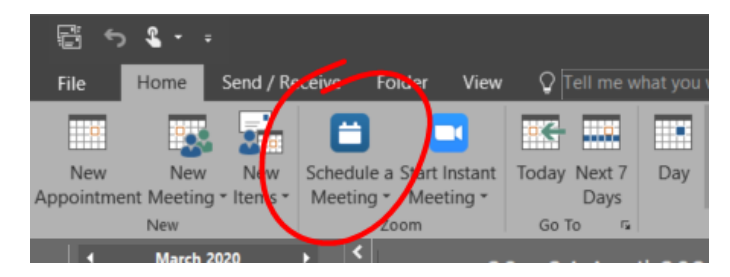

3. Ensure Generate Automatically is selected under Meeting ID;

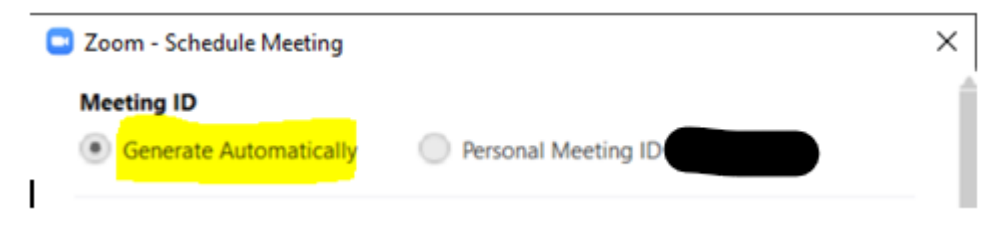

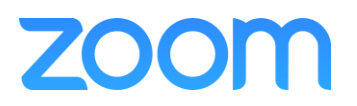

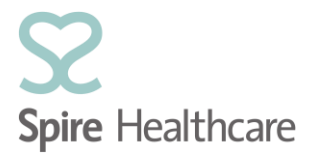

4. Expand Advanced Options;

| Zoom - Schedule Meeting                                                                     |                                                  |
|---------------------------------------------------------------------------------------------|--------------------------------------------------|
|                                                                                             | C' Reset to default setting:                     |
| Meeting ID                                                                                  |                                                  |
| Generate Automatically                                                                      | nal Meeting ID                                   |
| Password                                                                                    |                                                  |
| Require meeting password                                                                    |                                                  |
| Video                                                                                       |                                                  |
| Host 💿 On 🔵 Off                                                                             | Participants 💿 On 🔵 Off                          |
|                                                                                             |                                                  |
| Audio                                                                                       |                                                  |
| Audio<br>Telephone Computer Audio                                                           | <ul> <li>Telephone and Computer Audio</li> </ul> |
| Audio<br>Telephone Computer Audio<br>Dial in from United Kingdom Edit                       | <ul> <li>Telephone and Computer Audio</li> </ul> |
| Audio Telephone Computer Audio Dial in from United Kingdom Edit Advanced Options            | <ul> <li>Telephone and Computer Audio</li> </ul> |
| Audio<br>Telephone Computer Audio<br>Dial in from United Kingdom Edit<br>Advanced Options ~ | <ul> <li>Telephone and Computer Audio</li> </ul> |

Place a tick in Schedule for, and using the drop down, select the correct GP/Consultant that you are scheduling the meeting for, and click Continue;
 NB: Ensure that the meeting options are set as below!

| oom - Schedule Meeting                                |   |  |  |  |
|-------------------------------------------------------|---|--|--|--|
| Meeting ID                                            |   |  |  |  |
| Generate Automatically     Personal Meeting ID        |   |  |  |  |
| Password Require meeting password                     |   |  |  |  |
|                                                       |   |  |  |  |
| Host  On Off Participants On Off Off                  |   |  |  |  |
| Audio                                                 |   |  |  |  |
| Telephone Computer Audio Telephone and Computer Audio | 0 |  |  |  |
| Dial in from United Kingdom Edit                      |   |  |  |  |
| Advanced Options                                      |   |  |  |  |
| ✓ Enable Waiting Room                                 |   |  |  |  |
| Enable join before host                               |   |  |  |  |
| Mute participants upon entry                          |   |  |  |  |
| Only authenticated users can join: Sign in to Zoom    |   |  |  |  |
| Automatically record meeting in the cloud             |   |  |  |  |
| Force include Join URL in location field              |   |  |  |  |
| Insert Zoom-meeting invitation above existing text    |   |  |  |  |
| Select a language for meeting invitation: English     |   |  |  |  |
| Schedule for:                                         |   |  |  |  |
| Doctor Gray 🗸                                         |   |  |  |  |
| Alternative hosts                                     |   |  |  |  |
| Example:john@company.com;peter@school.edu             |   |  |  |  |
| Do not show me again Continue Cancel                  |   |  |  |  |

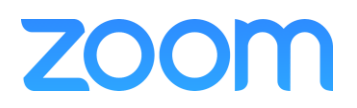

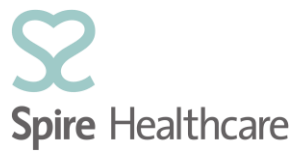

6. In the Outlook Meeting Window, select To ...;

| i You haven't sem this meeting invitation yet.            |               |                              |  |       |                                   |
|-----------------------------------------------------------|---------------|------------------------------|--|-------|-----------------------------------|
| 1                                                         | To<br>Subject | Spire Virtual Consultation - |  |       |                                   |
| Send Location https://spirehealthcare.zoom.us/j/582827261 |               |                              |  |       |                                   |
|                                                           | Start time    | Wed 22/04/2020               |  | 11:00 | <ul> <li>All day event</li> </ul> |
|                                                           | End time      | Wed 22/04/2020               |  | 12:00 | <b>~</b>                          |

7. In the Required -> field, enter the email address of the PATIENT;

| Required ->  | spire.patient@email.com |
|--------------|-------------------------|
| Optional ->  |                         |
| Resources -> |                         |
|              | OK Cancel               |

8. In the **Resources ->** field, enter the email address of the **GP/CONSULTANT** and click **OK**;

| Required ->  | spire.patient@email.com    |
|--------------|----------------------------|
| Optional ->  |                            |
| Resources -> | spire.consultant@email.com |
|              | OK Cancel                  |

## 9. Click on **No** to the following message;

| Microso | ft Outlook X                                                                  |
|---------|-------------------------------------------------------------------------------|
|         | Do you want to update the location to 'spire consultant@email.com'?<br>Ves No |
|         |                                                                               |

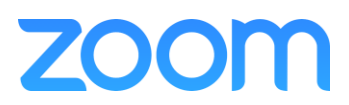

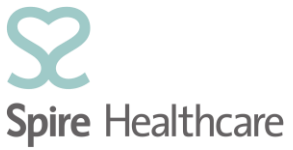

10. In the **Subject** field, add the Title and Surname of the GP/Consultant [and] Firstname, Lastname of Patient;

| ſ |            | То         | spire.patient@email.com; spire.consultant@email.com |  |  |  |
|---|------------|------------|-----------------------------------------------------|--|--|--|
| I | <b>=</b> _ | Subject    | Spire Virtual Consultation - Dr Gray and John Smith |  |  |  |
| l | Send       | Location   | https://spirehealthcare.zoom.us/j/582827261         |  |  |  |
| l |            | Start time | Wed 22/04/2020 📰 11:00 👻 🗖 All day event            |  |  |  |
| l |            | End time   | Wed 22/04/2020                                      |  |  |  |

## 11. Click Send;

|   |          |            | _                                                                                                    | _                   |               |  |
|---|----------|------------|----------------------------------------------------------------------------------------------------|---------------------|---------------|--|
| / |          | тр         | spire.patient@email.com; spire.consultant@email.com<br>Spire Virtual Consultation - Dr Gray and John Smith |                     |               |  |
| [ |          | Subj ct    |                                                                                                    |                     |               |  |
|   | Send     | Lo.ation   | https://spirehealthcare.                                                                                   | zoom.us/j/582827261 |               |  |
|   | $\smile$ | Start time | Wed 22/04/2020                                                                                             | 11:00               | All day event |  |
|   |          | End time   | Wed 22/04/2020                                                                                             | 12:00               | -             |  |